# Navigating the Assessment Portal

### STAAR/EOC & TELPAS Tests

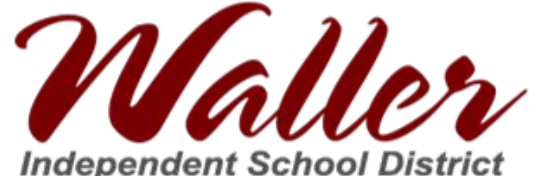

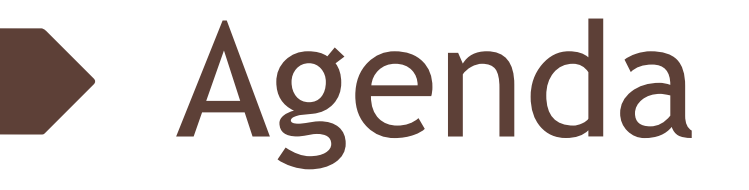

- Welcome
- Texas Assessments STAAR/EOC & TELPAS
- Assessments by Grade Level
- Texas Assessment Portal How to Access Assessment Scores
- Other Resources
- Questions & Answers

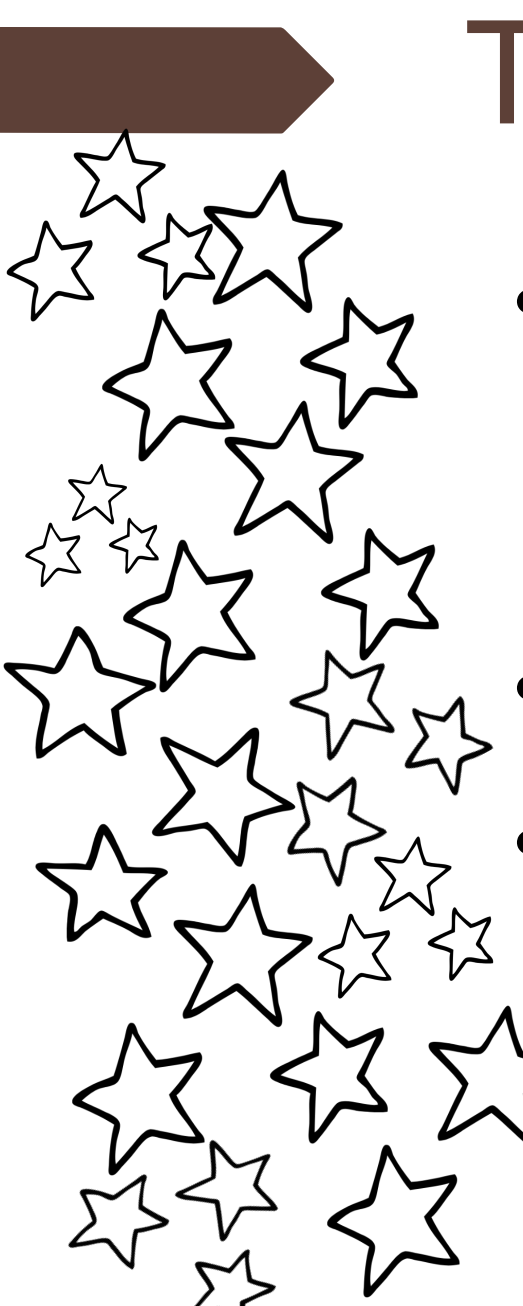

## Texas Assessments

- STAAR (State of Texas Assessments of Academic Readiness) the state testing program that was implemented in the 2011–2012 school year. Every STAAR question is directly aligned to the TEKS currently implemented for the grade/subject or course being assessed.
  - EOC End of Course Exam
  - TELPAS (Texas English Language Proficiency Assessment System) is an assessment program for students in Texas Public Schools learning the English language. Texas assesses English language learners
    annually in listening, speaking, reading, and writing.

# Importance of STAAR

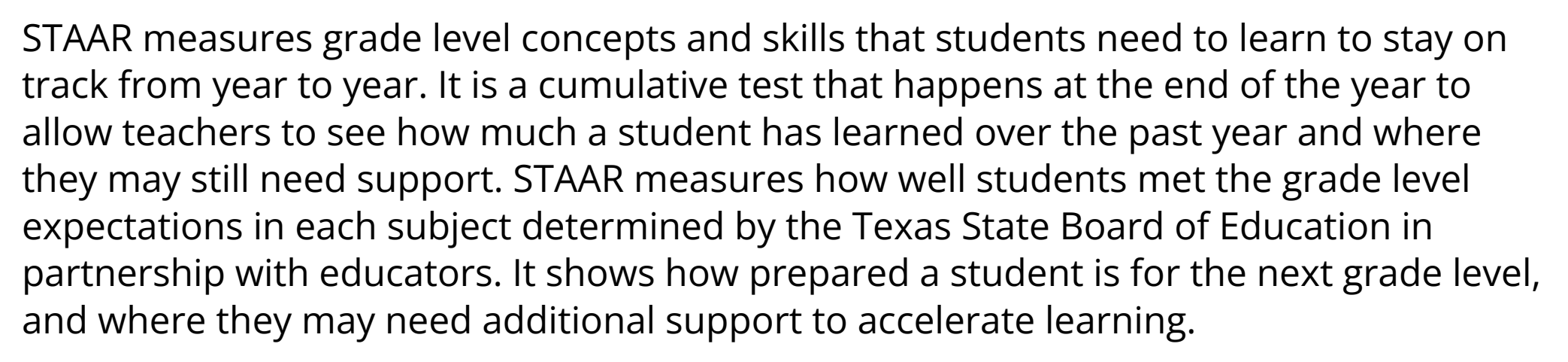

STAAR is only one way to measure learning, and it isn't meant to tell the whole story. It's meant to be combined with report card grades, teacher input, and classwork, to give families and teachers a more complete picture of student learning.

FAQs - <u>https://www.texasassessment.gov/staar-faq</u>

# STAAR Assessment

- Math & Reading
  3rd 8th grade
- Science
  - $\circ$  5th and 8th grade
- Social Studies
  - 8th grade
- Writing
  - writing is embedded in the Reading STAAR test for 4th and 7th grade

- STAAR EOC
  - English I
  - English II
  - Algebra I
  - Biology
  - U.S. History
- STAAR Resources: <u>https://tea.texas.gov/student-assess</u> <u>ment/testing/staar/staar-resources</u>

# STAAR EOC

- Students are required to take the STAAR end-of-course (EOC) assessments for courses in which they are **enrolled** as part of their graduation requirement.
  - English I
  - 작 English II
  - Algebra I
  - Biology
  - U.S. History

## Texas Assessment Portal

In order to view your child's assessments' scores:

- Log in to <u>Skyward Family Access</u>
- Click on "District Links" in the upper right corner
- Click on the link "Cambium Assessment" for the student that you wish to view STAAR/EOC results for in the dropdown menu.

### **Accessing Assessment Scores**

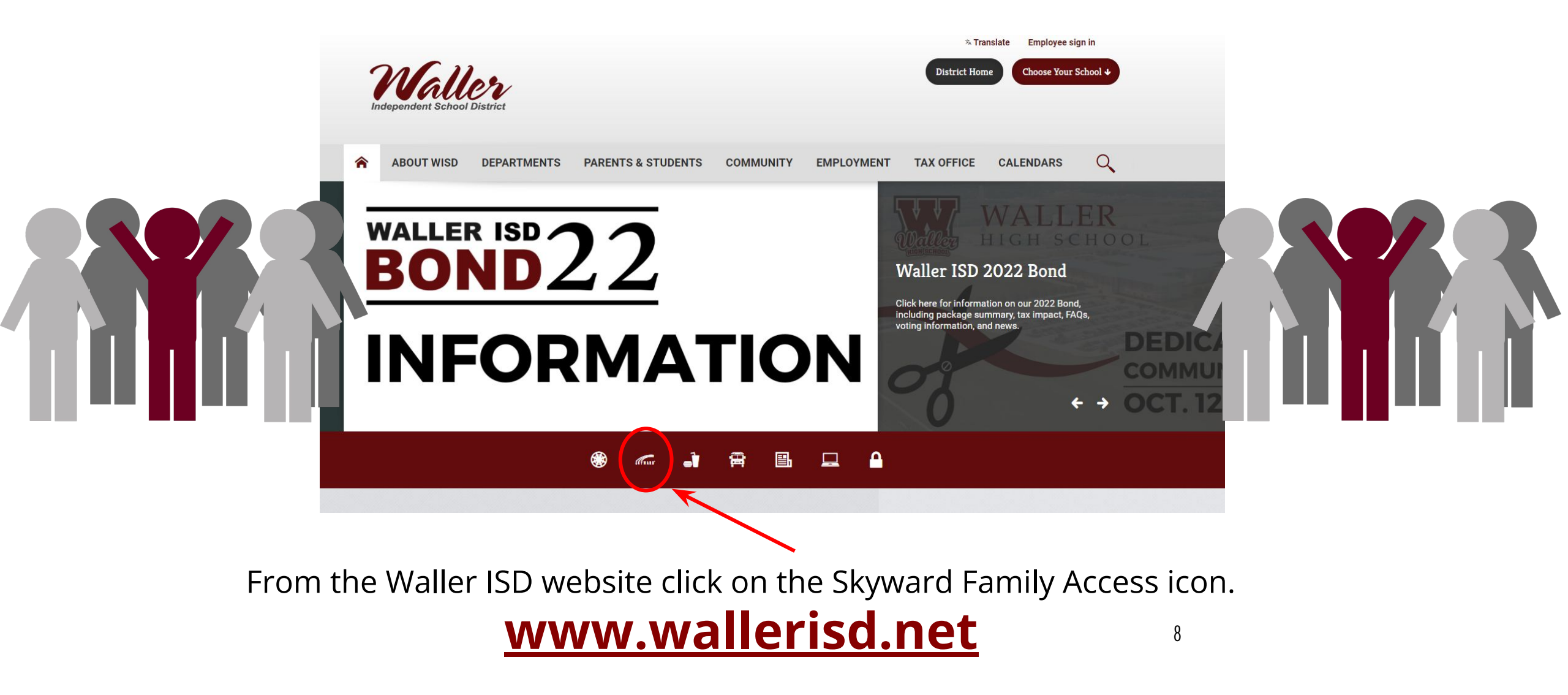

### Login to <u>Skyward Family Access</u>

Type in your username and password.

If you do not remember your login information, select the *Forgot your Login/Password* option. This will send a reset email to the email address we have on file.

Contact the campus registrar for any login issues.

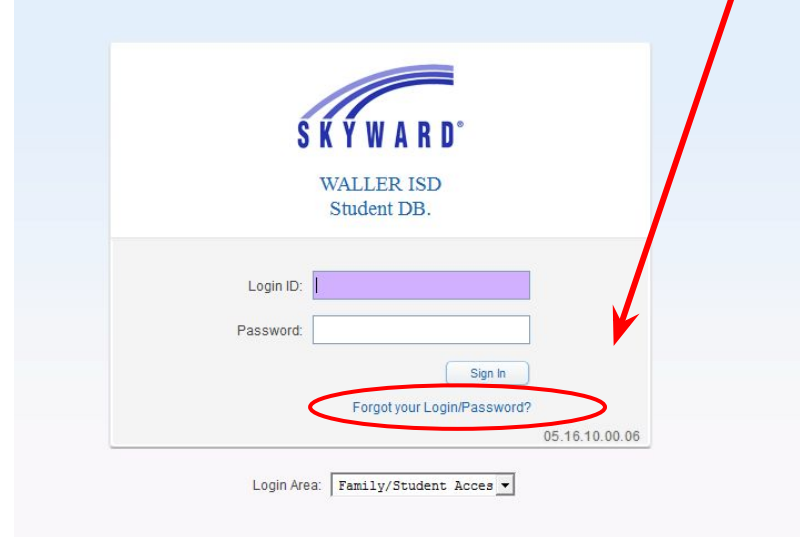

g

### **Accessing Assessment Scores**

On the homepage, look for **District Links** on the upper right hand corner.

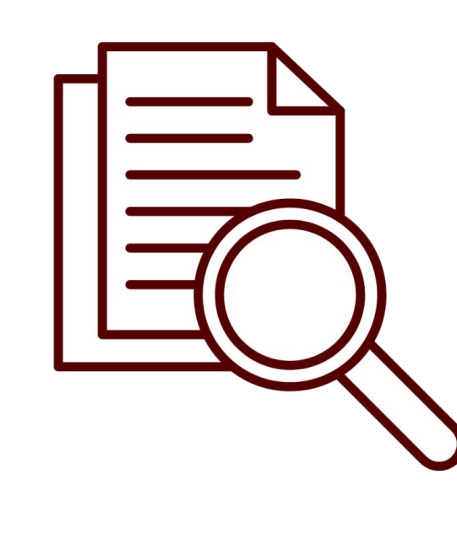

|                                   | You have unread messages                                                                                                    | Lincoming Events     Colon                                           |
|-----------------------------------|----------------------------------------------------------------------------------------------------|----------------------------------------------------------------------|
| IOME<br>IEW STUDENT<br>PPLICATION | Post a message                                                                                                    | Fri Dec 8, 2023 "The Yellow Wallpaper" TEST                          |
| alondar                           | An Online Form is now available to fill out                                                                                                    | Fri Dec 8, 2023<br>"The Yellow Wallpaper" GrpProi                    |
| Gradebook                         | The Returning Parent/Student Registration is now available to fill out at WALLER HIGH SCHOOL, yet has not been completed for the student by 03-15-2024.<br>Fill out Online Form for the student been completed for the student by 03-15-2024. | Fri Dec 8, 2023                                                      |
| ttendance<br>tudent Info          | The New Parent/Student form for School Year 23-24 is now available to fill out at FIELDS STORE ELEMENTARY, yet has not been completed for It is due by 03-15-2024.                                                                            | WALLER HIGH SCHOOL                                                   |
| using                             | [+] Show More                                                                                                    | PROGRESS REPORT 4 Ends<br>SCHULTZ JUNIOR HIGH                        |
| iscipline<br>est Scores           | Report Grade has been posted to Report Card Mon Nov 13, 2023 9:32am V                                                                                                    | Fri Dec 8, 2023<br>PROGRESS REPORT 4 Ends<br>FIELDS STORE ELEMENTARY |
| cademic<br>listory                | Report Card. received a 87.                                                                                                    | Fri Dec 15, 2023<br>Wanted Poster                                    |
| ortfolio                          |                                                                                                    |                                                                      |
| lealth Info<br>ogin History       | Grade has been posted to Report Card  Mon Nov 13, 2023 9:31am  Term 4 grade in ADV ANIMAL SCI / 01, Period 2 has been posted to  Terceived a 81.                                                                                              |                                                                      |

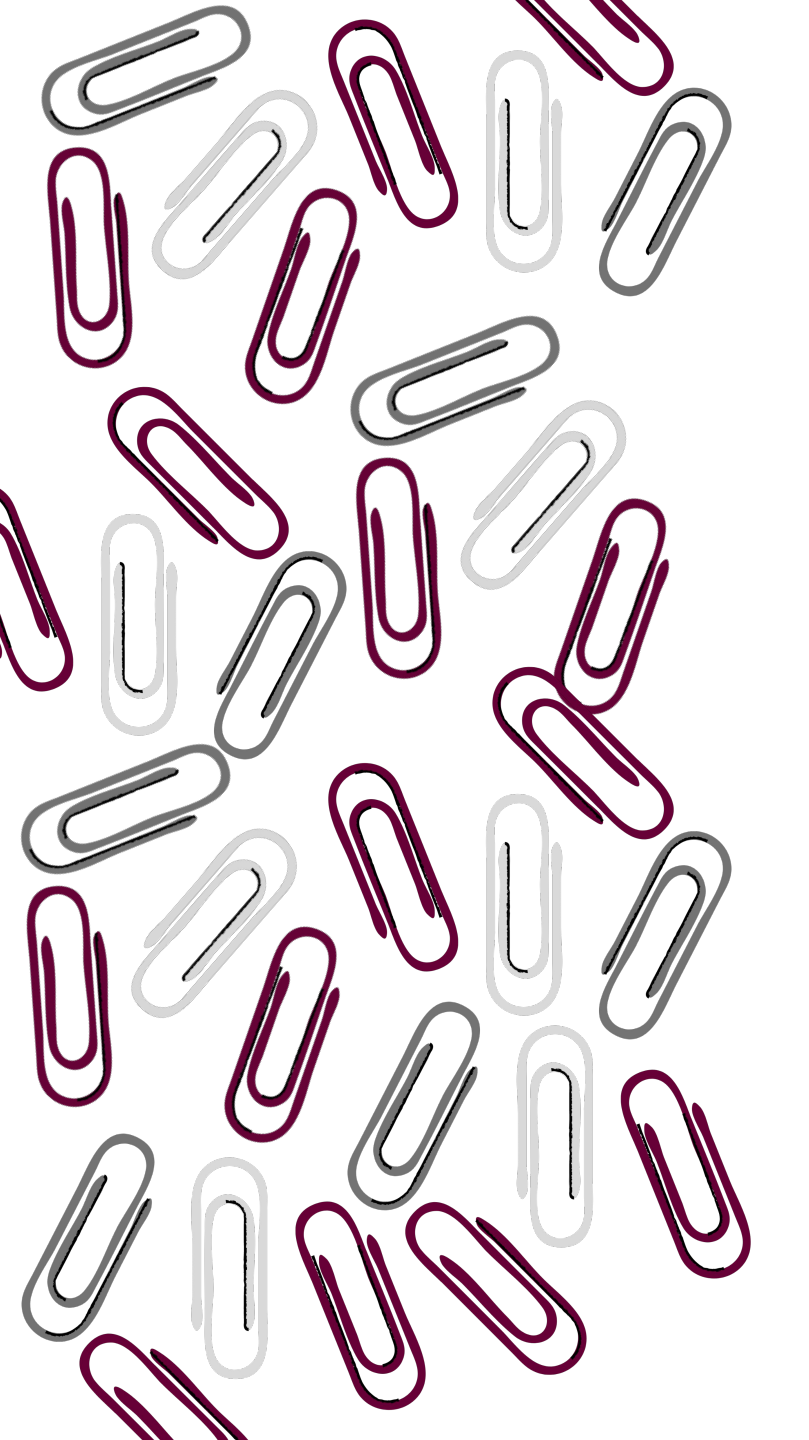

# Cambium Assessment Link

| My Account     | Email Hist | tory Exi     | t   |
|----------------|------------|--------------|-----|
|                |            | District Lin | iks |
| District Links |            |              |     |
| Waller ISD H   | ome Page   |              |     |
| Cambium As     | sessment   | student name |     |
| Cambium As     | sessment   | student name |     |

Click on the link "Cambium Assessment" for the student that you wish to view STAAR/EOC results for in the dropdown menu.

11

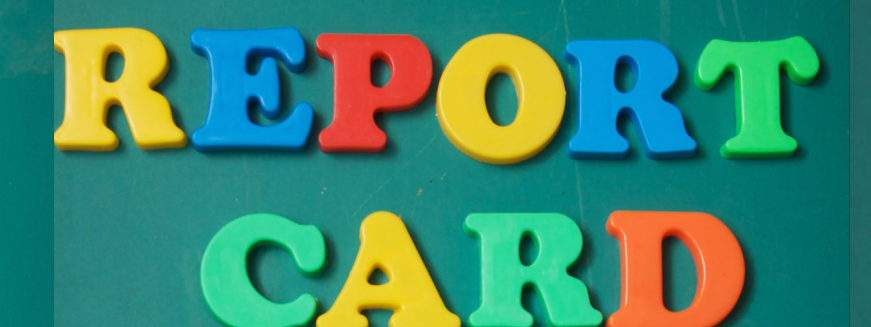

| TE AS ASSESSMENT Family Portal                            | Subscribe En español 🗟 Print 🖻 Sign Out |
|-----------------------------------------------------------|-----------------------------------------|
| Welcome,     Student       Student ID:     Date of Birth: |                                         |
| Scores for 2020-2021 School Year -                        | Guide Resources                         |
| Sorted by: Most Recent Test 👻                             |                                         |
| Subjects: All - Show All Tests from School Year:          |                                         |

Currently Viewing: The most recent test in all subjects for the 2020-2021 school year

| Your Child's Most Recent Test<br>STAAR U.S. History |                     |                                         |
|-----------------------------------------------------|---------------------|-----------------------------------------|
| Test Window: Spring 2021                            | Masters Grade Level | View Detailed<br>Report Detailed Report |

Cumulative History of STAAR End-of-Course (EOC) Assessments

| Test         | Test Date      | Scale Score | Performance Level   |
|--------------|----------------|-------------|---------------------|
| Algebra I    | Spring 2019    | 5127        | Masters Grade Level |
| Biology      | TEST NOT TAKEN |             | ·                   |
| English I    | TEST NOT TAKEN |             |                     |
| English II   | TEST NOT TAKEN |             |                     |
| U.S. History | Spring 2021    | 4834        | Masters Grade Level |

Change from English to Spanish and vice versa.

Click on View Detailed Report or Download Report Cards

### View Detailed Report

 Welcome,
 Student

 Student ID:
 D

Date of Birth:

#### **Results for STAAR RLA**

Online with Embedded Supports

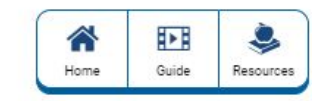

| STAAR RLA                          |                                                                                          |                                                                                           |                                 |                                   |                              |                             |      |
|------------------------------------|------------------------------------------------------------------------------------------|-------------------------------------------------------------------------------------------|---------------------------------|-----------------------------------|------------------------------|-----------------------------|------|
| Overall Category Res               | ults Test Questions Respons                                                              | ses Progress Lexile <sup>®</sup> Tre                                                      | nd Resources to He              | lp Your Chil                      | d                            |                             |      |
| Test:                              | Your Child's Overall F                                                                   | Results                                                                                   |                                 |                                   |                              |                             |      |
| Language Arts                      |                                                                                          |                                                                                           |                                 |                                   | Your Child's                 |                             |      |
| Test Window:<br>Spring 2023        |                                                                                          | 68 <sup>th</sup>                                                                          |                                 |                                   |                              | ////////                    |      |
| School:<br>FIELDS STORE EL         | Meets Grade Level                                                                        | Percentile                                                                                | 820<br>Did Not Meet Grade Level | 1414<br>Approaches<br>Grade Level | 1552<br>Meets Grade<br>Level | 1663<br>Masters Grade Level | 2210 |
| Score:<br>1604                     | Your child shows strong<br>knowledge of course content<br>and is prepared to progress to | Your child scored the same as<br>or better than 68% of all<br>students who took this test | State average: 1536             | *********                         | L)                           |                             |      |
| Performance Level:                 | the next grade or course.                                                                |                                                                                           | Campus average: 1525            | 5                                 |                              |                             |      |
| Level                              |                                                                                          |                                                                                           |                                 |                                   |                              |                             |      |
| Lexile <sup>®</sup> Score:<br>910L |                                                                                          |                                                                                           |                                 |                                   |                              |                             |      |
| Download<br>Detailed Report        |                                                                                          |                                                                                           |                                 |                                   |                              |                             |      |

### Texas Assessment Portal

### Portal - <u>https://www.texasassessment.gov/</u>

For Families - https://www.texasassessment.gov/families.html

### Texas Assessment Portal

You may also access assessment scores by:

- Visiting the Texas Assessment Parent Portal
- Enter your child's Unique Access Code (UAC)
- Enter your child's date of birth

### Enter your access code, child's date of birth, and child's first name.

### Learn More About Texas Assessments

#### View Your Child's Test Results

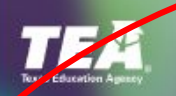

Test score release dates

### Family Portal

Unique Student Access Code (Código de acceso único del estudiante):

| 6-Character Unique Code                                     | 2    |     |         |                     |                                           |   |
|-------------------------------------------------------------|------|-----|---------|---------------------|-------------------------------------------|---|
| Date of Birth:                                              |      |     |         |                     |                                           |   |
| Month                                                       | \$   | Day |         | ÷                   | Year                                      | ÷ |
| Legal First Name:                                           |      |     |         |                     |                                           |   |
| Legal First Name                                            |      |     |         |                     |                                           |   |
|                                                             |      |     | Sign On |                     |                                           |   |
| Information and Sup                                         | port |     |         | Мо                  | re Support                                |   |
| Where can I find my access of How do I look up my access of | ode? |     |         | <u>Havi</u><br>Supj | ng trouble logging in?<br>ported Browsers |   |

Terms of Use

# **STAAR Performance**

- Did Not Meet Grade Level
- Approaches Grade Level
- Meets Grade Level

score

Masters Grade Level

• More about STAAR Scores:

https://www.texasassessment.gov/staar-

## **TELPAS** Performance

- Beginner
- Intermediate
- Advanced
- Advanced High

More information on TELPAS:

https://www.texasassessment.gov/telpas-about-es.html

### **TELPAS Matters - Feb. 13, 2023**

# **Other Resources**

- Texas Education Agency Student Testing and Accountability (TEA)
- Texas Essential Knowledge and Skills (TEKS)
- TELPAS Resources

Waller ISD Assessment Information

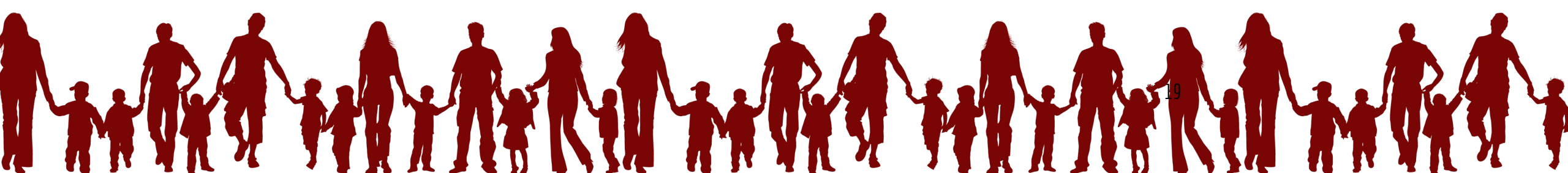

# Attendance and Exit Ticket

### https://wisd.fyi/ParentU23

### Questions & Answers

Adela Cornejo Family Engagement Liaison <u>acornejo@wallerisd.net</u> 936.310.6564